## Инструкцию для подключения к видео-конференции Учёного совета ОИВТ РАН в качестве зрителя

#### Вход в конференцию, подключение звука

Пользователь может войти в конференцию либо как зритель либо как модератор. Как зритель, пользователь может присоединиться к голосовой конференции, использовать webкамеру, «поднять руку» (попросить слово) и общаться с другими людьми

Для подключения к конференции в качестве зрителя необходимо с помощью браузера (Firefox, Chrome...) пройти по ссылке, присланной организатором конференции. Например, при обращении к ссылке <u>https://conf.jiht.ru/b/ale-rs3-s5x-eja</u> начатой конференции мы увидим такой экран:

Вы приглашены присоединиться
Заседание Учёного совета ОИВТ РАН
А Alexey Timofeev (Владелец)
Введите ваше имя!
Присоединиться

В центре - название конференции и приглашение присоединиться. Здесь требуется ввести своё имя, каким увидят его участники конференции (например, Иванов Петр Сидорович), и нажать кнопку «Присоединиться».

Далее предлагается выбор аудио-подключения: с микрофоном или только в качестве слушателя. Подключившись с микрофоном, его, в процессе конференции, можно выключать и включать. Выбор «Только слушать» не предполагает возможность включения микрофона (для его включения потребуется выйти из аудио-конференции и вновь зайти с соответствующим выбором).

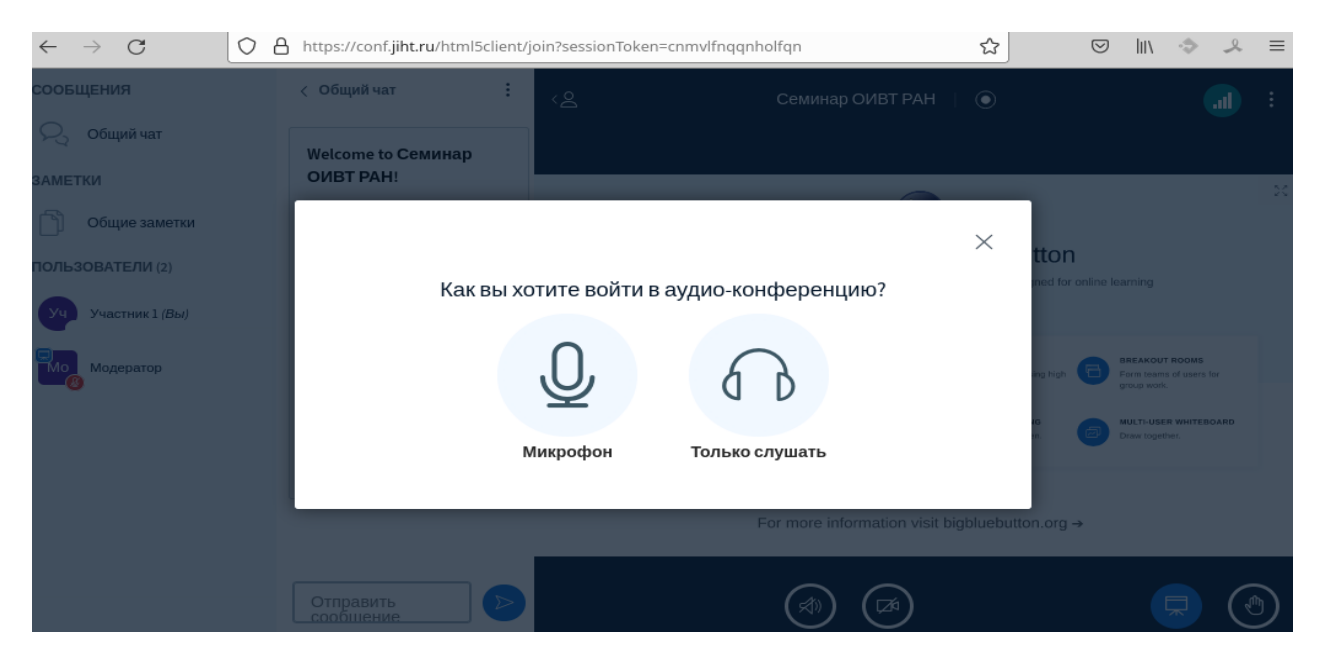

Выбрав подключение с микрофоном, браузер запросит разрешение на его использование:

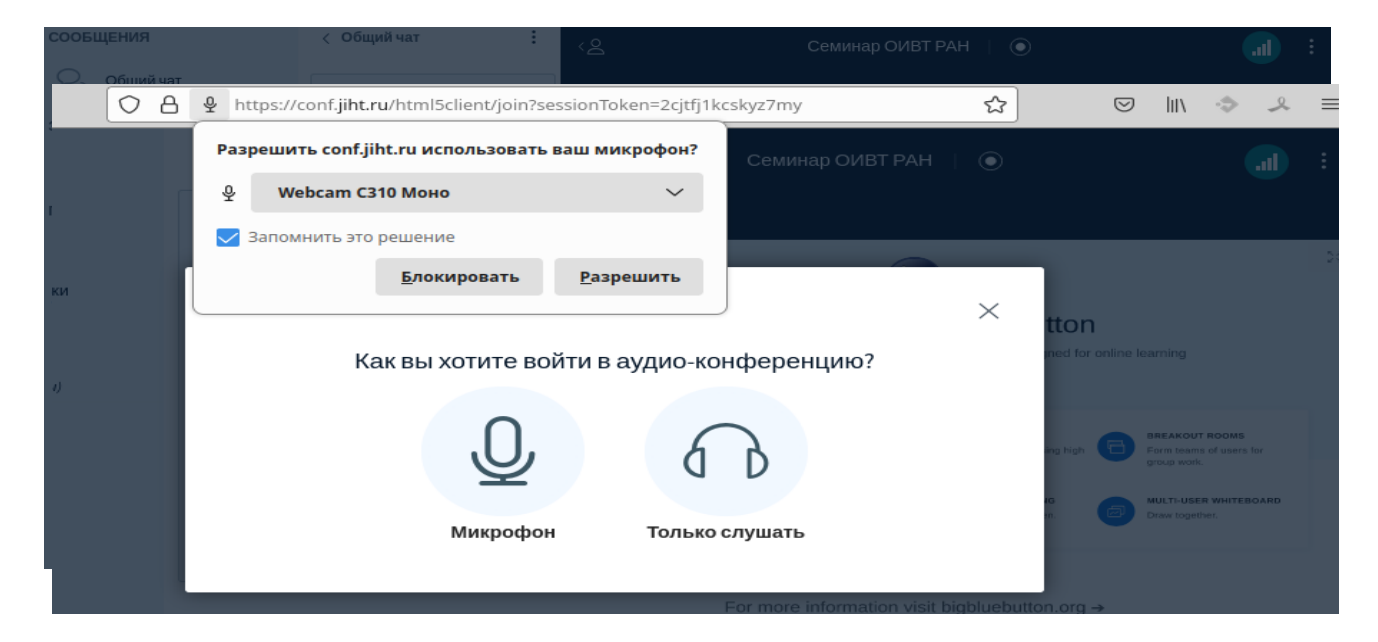

После нашего разрешения на использование микрофона, будет предложено протестировать звуковой канал:

| ющии чат                                                         | Welcome to Семинар<br>ОИВТ РАН! |                                       |                                                    |                              |                                                                                                    |
|------------------------------------------------------------------|---------------------------------|---------------------------------------|----------------------------------------------------|------------------------------|----------------------------------------------------------------------------------------------------|
| ющие заметки<br>ВАТЕЛИ (2)<br>Частник 1 <i>(Вы)</i><br>Лодератор | Это тестирован<br>несколько с.  | ие звука, его с<br>пов в микроф<br>Да | слышите только е<br>он. Слышите ли е<br>Гор<br>нет | ×<br>зы. Скажите<br>зы себя? | 22<br>tton<br>med for online learning<br>ang high The The State of State of State |
|                                                                  |                                 |                                       | For more in                                        | formation visit bigbluebut   | on.org →                                                                                                    |
|                                                                  |                                 |                                       |                                                    |                              |                                                                                                    |

Если вы слышите себя, то нажимаете зеленую кнопку «Да» и попадаете в конференцию.

В случае проблем со звуком выбираем «Нет» и проверяем правильность выбора оборудования. При необходимости изменяем выбор и нажимаем кнопку «Повторить»:

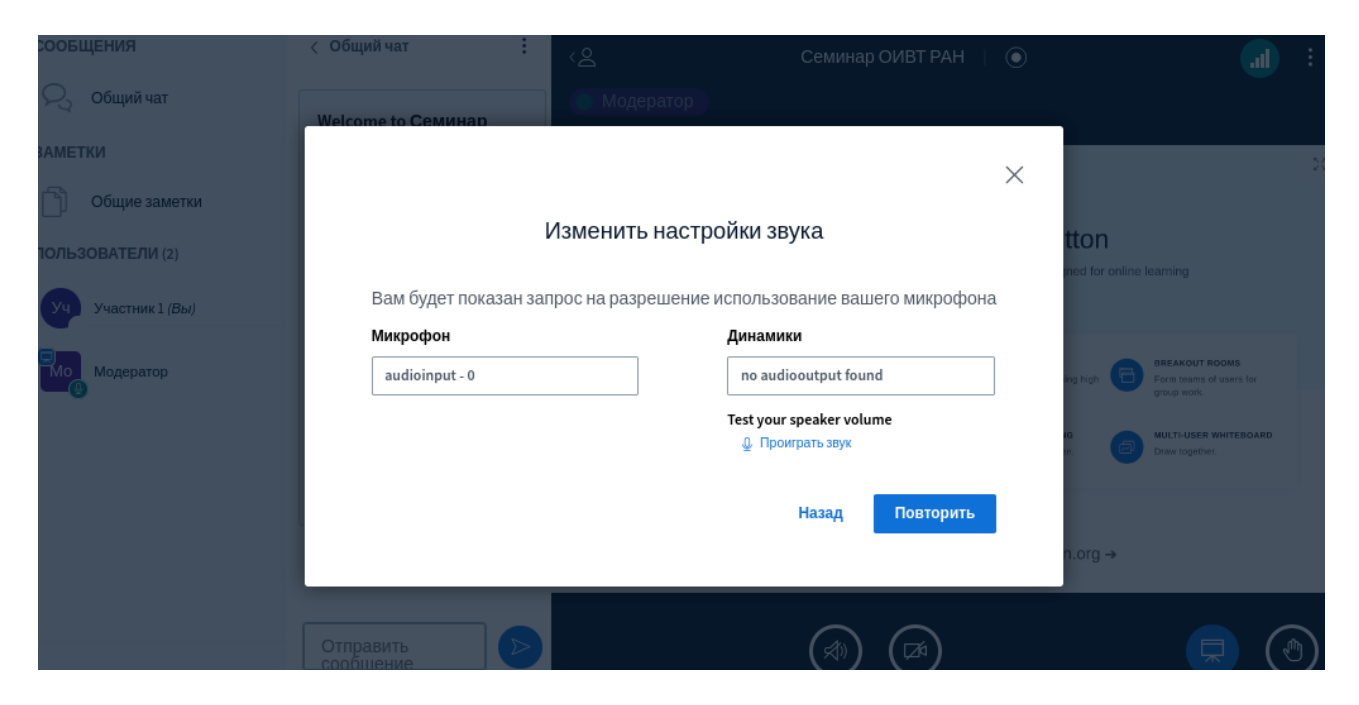

После успешного подключения звукового канала получаем такую картинку:

| сообщения                    | < Общий чат                                                                           | < Семинар ОИВТ РАН   •                                                                                        | al | : |
|------------------------------|---------------------------------------------------------------------------------------|----------------------------------------------------------------------------------------------------|----|---|
| 💫 Общий чат                  | уч Учас (не в 10:54<br>cemu)                                                          |                                                                                                    |    |   |
| ЗАМЕТКИ                      | вопрос                                                                                |                                                                                                    |    |   |
| 🕥 Общие заметки              | Welcome to Семинар                                                                    | Mo. and                                                                                                    |    |   |
| ПОЛЬЗОВАТЕЛИ (2)             | ОИВТ РАН!                                                                             | 6                                                                                                    | ×  |   |
| Участник 1 (Вы)<br>Модератор | For help on using<br>BigBlueButton see these<br>(short) <u>tutorial videos</u> .      | Welcome To BigBlueButton BigBlueButton is an open source web conferencing system designed for online learning |    |   |
| 👰 с <sup>ь</sup> Веб-камера  | To join the audio bridge<br>click the phone button. Use<br>a headset to avoid causing | CHAT Sand public and private D Public Visual marrings.                                                        |    |   |
|                              | background noise for others.                                                          | POLLING<br>Pult your users anythme.                                                                           |    |   |
|                              | This server is running<br><u>BigBlueButton</u> .                                      | For more information visit bigbluebutton.org $\rightarrow$                                                    |    |   |
|                              | Отправить сообщение                                                                   |                                                                                                    | Ce |   |

В левой части экрана видим список участников конференции, правее находится область общего чата. Дальше сверху название конференции, изображение со стороны модератора конференции. По центру располагается область просмотра презентации.

Снизу слева направо расположены кнопки управления микрофоном, выхода из аудиоконференции, включения-отключения веб-камеры, сворачивания-разворачивания области просмотра презентации, поднятия руки.

### Подключение камеры

Для подключения камеры, чтобы Вас видели, необходимо подключить камеру, нажав кнопку с перечёркнутой камерой

×

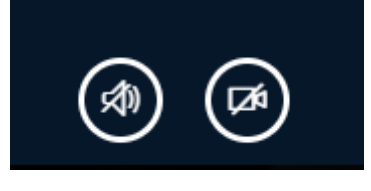

Предоставляем разрешение браузера ....jiht.ru запрашивает разрешение на:

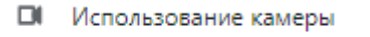

| Разрешить | Блокировать |
|-----------|-------------|
|           |             |

Далее выбираем камеру, в графе качество выбираем высокое разрешение и нажимаем кнопку «начать трансляцию с веб-камеры»

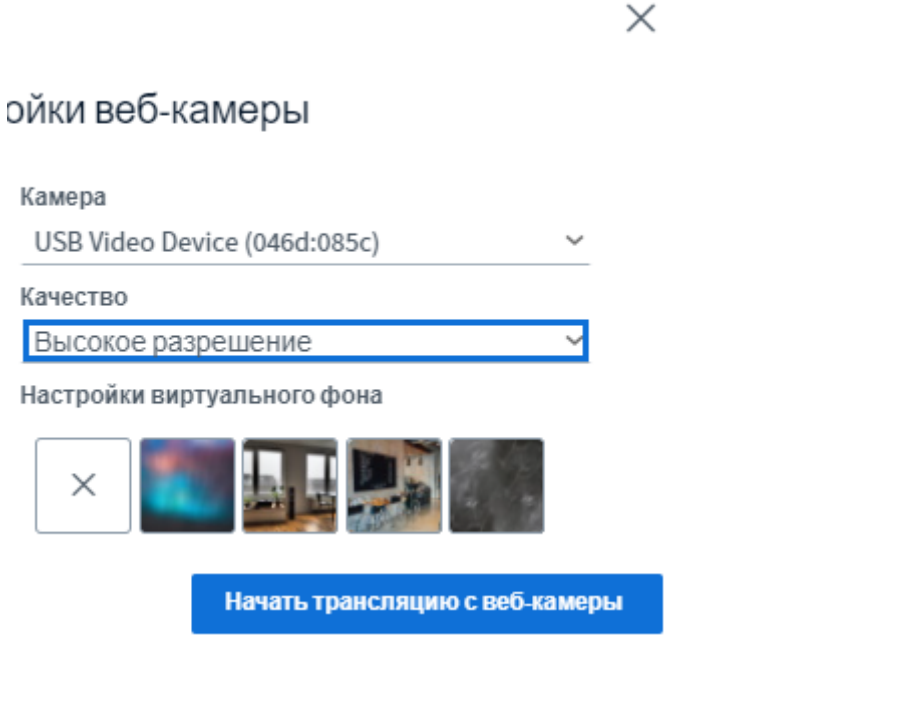

заметки

Если убрать область просмотра презентации и область общего чата, получим такое изображение:

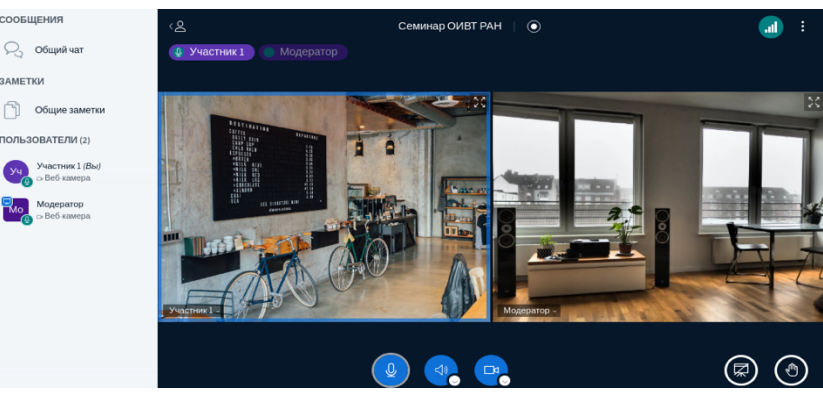

## Демонстрация экрана

Если вы докладчик и вам нужно демонстрировать свой экран необходимо нажать Кнопку демонстрации экрана (она будет только у докладчиков которых назначит ведущий)

Выберите часть экрана для демонстрации

| Приложение "conf.jiht.ru" | запрашивает | разрешение н | а доступ к | вашему : | экрану. |
|---------------------------|-------------|--------------|------------|----------|---------|
|                           |             |              |            |          |         |

| Весь экран                       | Окно  | Вкладка Cl                                     | Вкладка Chrome |  |  |
|----------------------------------|-------|------------------------------------------------|----------------|--|--|
|                                  |       | n a fra an an an an an an an an an an an an an |                |  |  |
| Экран 1                          |       | Экран 2                                        |                |  |  |
|                                  |       |                                                |                |  |  |
|                                  |       |                                                |                |  |  |
|                                  |       |                                                |                |  |  |
|                                  |       |                                                |                |  |  |
|                                  |       |                                                |                |  |  |
| Предоставить доступ к аудио в си | стеме | Поделиться                                     | Отмена         |  |  |

Выбираем экран для демонстрации и нажимаем поделиться

# Выход из конференции

Для выхода из конференции открываем меню в верхнем правом углу и выбираем соответствующий пункт:

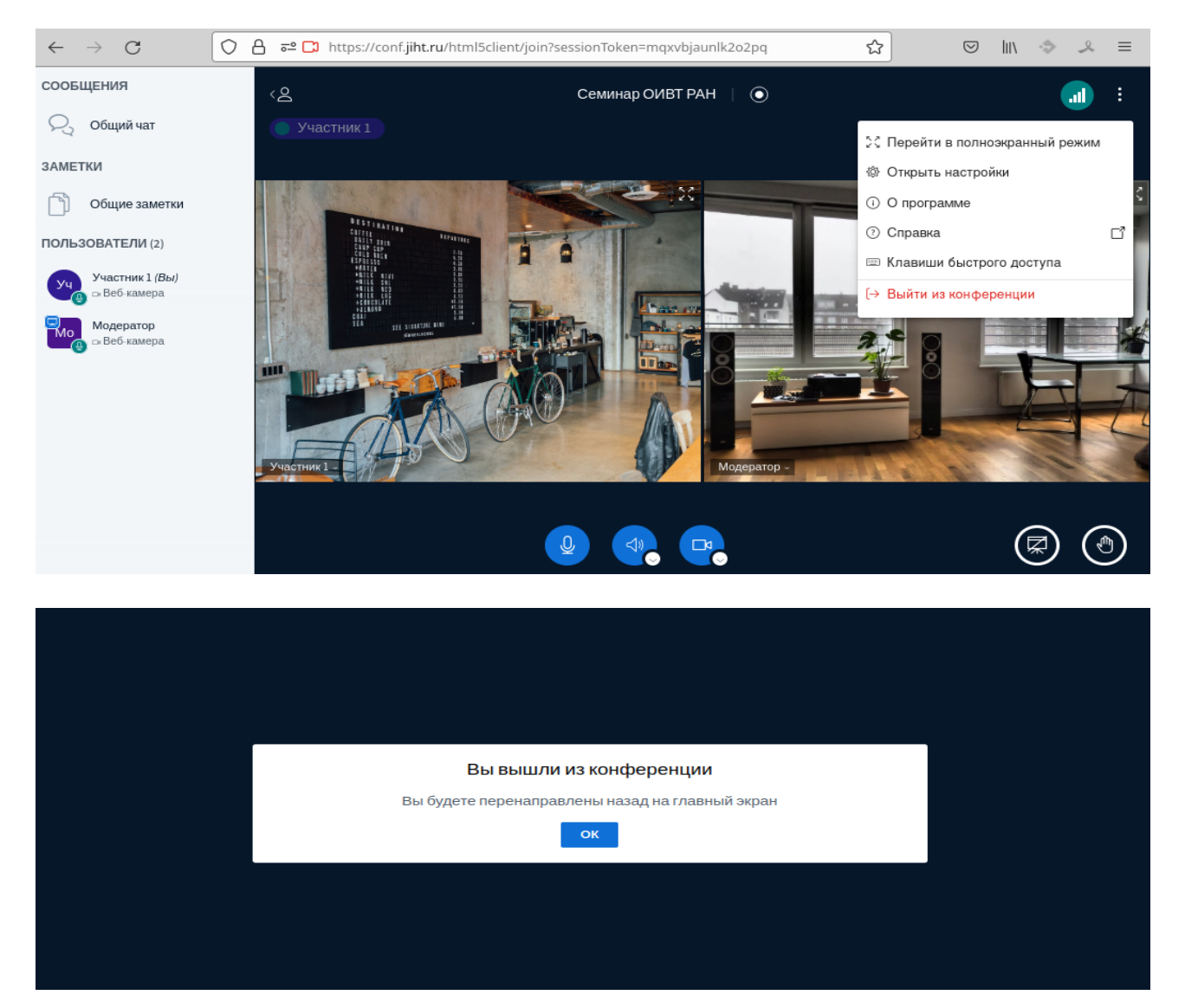